#### NÁVOD NA KOPÍROVÁNÍ

Stav kreditu zjistíte po přihlášení

<u>Kopírování</u> naleznete pod ikonou

- Zadáte **počet kopi**í
- Zvolte "Jednostranné 1-1" nebo "Oboustranné 1-2" kopírování

Kopie

- Zmenšení nebo zvětšení kopie nastavíte:
- "Zmenšení/zvětšení Auto%" a "Formát předlohy Uživ./předvolby" → zadáte šířku a délku v mm  $\rightarrow ,, OK$ " nebo

Spustit

- "*Zmenšeni/zvětšení*" uvedete odhadem % a <u>přiklopíte víko</u> kopírky  $\rightarrow$  "*OK*"
- Kopírování spustíte kliknutím na tlačítko
- Kliknutím na "*Přidat stránku"* pokračujete v kopírování
- Kliknutím na "*Hotovo"* ukončíte kopírování
- Po ukončení kopírování se **ODHLASTE** (přiložením karty nebo kliknutím na uživatele)

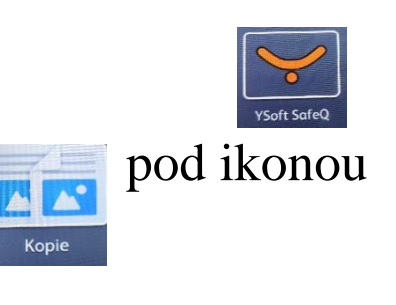

## NÁVOD NA TISK

- 1. Přihlaste se k počítači. Přihlašovací údaje jsou stejné jako do Portálu UP.
- 2. Odešlete soubor k tisku.
- 3. Vyplňte přihlašovací údaje:

Uživatel: **identifikační číslo (ISIC)** Heslo: **rodné číslo (bez lomítka)** 

- K tisku lze odeslat více souborů najednou.
  Pokaždé je potřeba vyplnit přihlašovací údaje.
- 5. Na tiskárně/kopírce přiložte ISIC ke čtečce a stiskněte ikonku "tisk".
- 6. Tisknout **barevně** nebo na **A3** lze pouze na **kopírce č. 6** umístěné na chodbě.
- 7. Kredit na kopírování/tisk lze dobít u hlavního výpůjčního pultu.

| <mark>Ílo</mark> ha | Microsoft Word - Nový Do | /ord - Nový Dokument aplika |  |
|---------------------|--------------------------|-----------------------------|--|
| Jživatel            |                          |                             |  |
| Heslo               |                          |                             |  |
| alues will be       | authenticated by SafeQ   |                             |  |

## NÁVOD NA TISK

- 1. Přihlaste se k počítači. Přihlašovací údaje jsou stejné jako do Portálu UP.
- 2. Stáhněte soubor z USB disku nebo z mailu do počítače a odešlete k tisku.
- 3. K tisku lze odeslat více souborů najednou.
- 4. Na tiskárně/kopírce přiložte ISIC ke čtečce a stiskněte ikonku "tisk".
- 5. Tisknout **barevně** nebo na **A3** lze pouze na **kopírce č. 6** umístěné na chodbě.
- 6. Kredit na kopírování/tisk lze dobít u hlavního výpůjčního pultu.
- 7. Odhlaste se z počítače, nezapomeňte USB disk!

#### TISK z USB flash disku

• Kopírka umožňuje tisknout přímo z USB disku pouze dokumenty ve formátu *pdf* a *jpg*. (*Flash disk musí být naformátován v systému FAT32*).

# NÁVOD NA TISK

|              |                                          | D                            |                               | xerox 🔊                                                                                                    |
|--------------|------------------------------------------|------------------------------|-------------------------------|----------------------------------------------------------------------------------------------------|
| A)           | Soubor PDF – tisk                        | В)                           | <b>T</b> : 1                  | Stationage Ville Same ReaderContent Realizer                                                                                                    |
|              | Tiskárna                                 | Rozložení stránky            | LISK                          | e Candoli                                                                                                    |
|              |                                          | Orientace                    |                               | · 244                                                                                                    |
|              | SafeQ 5                                  | The Manufaller               | Kopie: 1 🗘                    |                                                                                                    |
|              |                                          |                              |                               | 100 M                                                                                                    |
|              | Nechat změny předvoleb tisku na aplikaci | Obourtrappú tick             | Tisk                          |                                                                                                    |
|              | Zapnuto                                  |                              |                               | [blacks]                                                                                                    |
|              |                                          | Překlápět po dělce           | Tieleére 0                    | (iii) University and the section of the section of |
|              |                                          |                              | liskama                       | (2) (b) (1                                                                                                    |
|              | Orientace                                | Kompletovat Obenetvonný tick | SafeQI 5                      |                                                                                                    |
|              | Na výšku 🗸                               | Kompletovat                  | Pripravena Vilote eti Eskirov |                                                                                                    |
|              |                                          | 1,2,3 1,2,3 1,2,3            | Vlastnosti tiskarny           |                                                                                                    |
|              | Konie                                    | Počet stránek na list        | Nastavení                     |                                                                                                    |
|              |                                          | I 1                          | Vytisknout všechny stránky    | Barevný tisk                                                                                                    |
|              | +                                        |                              | Vytisknout to celé            |                                                                                                    |
|              | Daraumú zažim                            |                              | Stránky:                      |                                                                                                    |
|              | barevny rezim                            |                              | Oboustranný tisk              | Obenstvenný tiek                                                                                                    |
|              | Stupně šedé 🗸 🗸                          | Papír a kvalita              | Překlápí stránky po delší hra | Oboustrainly tisk                                                                                                    |
| P            |                                          | Velikost papíru              | Kompletovat                   | 125                                                                                                    |
| Barevn       | ıý tisk                                  | Letter                       | 1,2,3 1,2,3 1,2,3             |                                                                                                    |
|              | Véo                                      | 21.59 cm × 27.94 cm          | Orientace na šířku 🗸          |                                                                                                    |
|              | VSe                                      | Druh papíru Velikost A3      |                               |                                                                                                    |
| Vice stránel | k no list                                | Automatický výběr            | A4                            | Velikost A3                                                                                                    |
| vice stranei |                                          |                              | 21 cm × 29,7 cm               | V CHROST TRO                                                                                                    |
|              | Prizpusobit strance V                    |                              | \star Vlastní okraje 👻        |                                                                                                    |
|              | $\frown$                                 | 20                           |                               |                                                                                                    |
|              | Dalsi nastavení                          |                              | 1 stránka na list 🔹 🗲         | Více stránek na list                                                                                                    |
|              |                                          |                              | Vzhled stránky                |                                                                                                    |
| /            | Tisk Zrušit                              |                              |                               |                                                                                                    |
|              |                                          | 3                            |                               |                                                                                                    |

### **SKENOVÁNÍ na e-mail**

- Po přihlášení (přiložením identifikační karty vlevo) vyberte ikonu "Email".
- Zadejte svoji emailovou adresu, poté stiskněte "Enter".
- Nastavte si požadovaný formát.
- Skenování proveď te kliknutím na tlačítko "Odeslat".
- Po ukončení se odhlaste (přiložením karty nebo kliknutím na uživatele).

### SKENOVÁNÍ na USB flash disk

- Po přihlášení (přiložením identifikační karty vlevo) vložte USB klíč do USB portu. (Flash disk musí být naformátován v systému FAT32).
- Po načtení vyberte z nabídky "Snímání na flash disk".
- Zvolte místo uložení a potvrďte stisknutím "OK".
- Nastavte si požadovaný formát (velikost, barva, počet kopií...)
- Skenování spustíte kliknutím na "Snímání".
- Po ukončení se odhlaste (přiložením karty nebo kliknutím na uživatele).